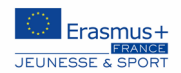

# **Comment candidater ?**

<u>1<sup>ère</sup> étape</u> : **Création d'un compte EU login** (ce compte vous permettra d'accéder à différentes plateformes de la commission européenne) :

- Accédez au site : https://webgate.ec.europa.eu/cas/eim/external/register.cgi?login

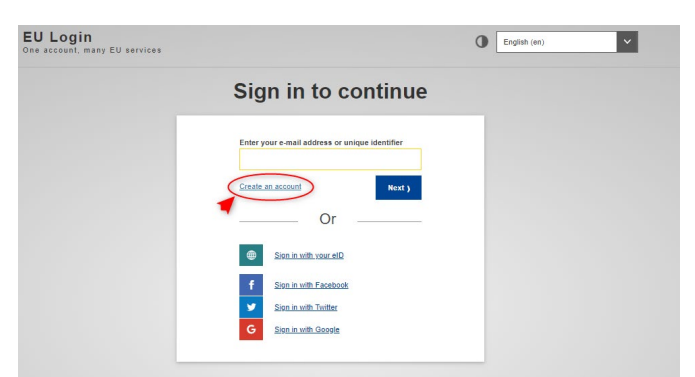

- Remplissez le formulaire avec vos données personnelles (prénom, nom, adresse électronique, la langue que vous souhaitez utiliser dans l'interface). Il est fortement recommandé d'utiliser un mail générique et non nominatif pour éviter toute perte d'accès en cas de changement d'interlocuteur interne.
- Vous recevrez un courrier électronique à l'adresse renseignée afin de vérifier votre accès (n'oubliez pas de vérifier les spams si vous n'avez rien reçu)
- Cliquez sur le lien figurant dans l'email afin de créer votre mot de passe.

Pour des informations plus détaillées, vous pouvez consulter ce document : <u>https://www.euflegt.efi.int/documents/10180/463576/EU-login\_FR.pdf/933e18bb-64ba-2bf4-1efa-11034743f4cc</u>

# <u>2<sup>ème</sup> étape</sub> : Création de l'OID pour votre organisation:</u>

Toutes les structures/groupes informels souhaitant participer à un projet Erasmus+ doivent être enregistrées au préalable auprès de la Commission européenne et obtenir un numéro d'identification appellé OID (Organisation ID)

- Accédez au lien suivant : <u>https://webgate.ec.europa.eu/erasmus-esc/index/organisations/search-for-an-organisation</u>

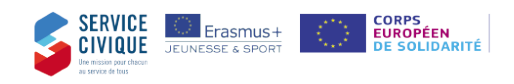

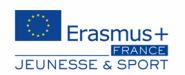

#### Vous arriverez sur cette page :

|       |      |      | European                               | Hon                          | me > Search for an Organisation Register or login 🕡 👨                                                                                                    | D  |
|-------|------|------|----------------------------------------|------------------------------|----------------------------------------------------------------------------------------------------|----|
|       |      | Era  | smus+ and European<br>Solidarity Corps | Se<br>To su<br>been<br>autho | earch for an Organisation •<br>uturn an application, you will need an Organisation IL Organisations that have alreacy participated in an Erasmus+ or European Solidarity Corps action managed by a National Agency and have a Participant Identification Code (PIC) have<br>nassigned an Organisation ID automatically. Please use the search bedow to find your organisation and its corresponding Organisation ID (you can use your existing PIC in the Advanced search feature below). Atternatively, if you are an<br>orised use you are the list of your registered organisations using NY Organisations. | *  |
|       | ٦    | ŵ    | НОМЕ                                   | IS Y                         | YOUR ORGANISATION ALREADY REGISTERED?                                                                                                    | i. |
| 1     |      | 1    | ORGANISATIONS 🗸                        | The I                        | Ensmus+ and European Solidarity Corps programmes are managed by National Agencies in participating countries and the Education, Audiovisual, and Culture Executive Agency (EACEA).                                                                                                    |    |
|       | J    | •    | Search for an Organisation             | below                        | cer nam acutoms, you must apply intrough use reasonan Agencies and, no ounes, intrough coucardon, Audionsial and Ounite Executive Agency (EACEA). To apply for actions managed by National Agencies please use the links provided<br>w. For actions managed by EACEA, please visit the Funding & Lender opportunities portal 🖸                                                                                                    |    |
| 2     |      | •    | Register my Organisation               | SEA                          | ARCH FOR YOUR ORGANISATION                                                                                                    |    |
|       |      | 1    | OPPORTUNITIES >                        |                              | always and to a load names housings areas housefully 100 or an OD                                                                                                    |    |
|       |      |      | PROJECTS >                             | Q                            |                                                                                                    |    |
|       |      | 0    | SUPPORT >                              | >                            | Search results                                                                                                    |    |
|       |      | æ    | RESOURCES                              | ed search                    | A No organisation searched<br>Active filters:<br>Reset all                                                                                                    |    |
|       |      |      |                                        | Avanc                        | REGISTER YOUR ORGANISATION                                                                                                    |    |
|       |      |      |                                        |                              | To apply through the National Agency, you have to register your organisation and obtain an organisation ID.                                                                                                    |    |
|       |      |      |                                        |                              | + Register a new Organisation                                                                                                    |    |
|       |      |      |                                        |                              |                                                                                                    | ÷  |
| 3 : e | ntre | z le | nom de vo                              | otre                         | e organisme                                                                                                    |    |

Il s'agit dans un premier temps de vérifier que votre structure/groupe informel n'est pas déjà identifié auprès de la Commission européenne, c'est-à-dire vérifier qu'aucun code OID n'existe pour votre organisation : en utilisant le moteur de recherche présenté ci-dessus.

Si vous découvrez qu'un code existe déjà mais que vous ignorez qui l'a créé au sein de votre organisation : il convient de contacter l'Agence.

Après avoir effectué la recherche, vous arriverez sur cette page :

Si vous ne trouvez pas votre structure/groupe informel, c'est-à-dire qu'aucun code OID n'existe, cliquez sur « enregistrer un nouvel organisme »

| I HAVE FOUND MY ORGANISATION                                                                                                    |  |  |  |  |  |  |  |
|----------------------------------------------------------------------------------------------------|--|--|--|--|--|--|--|
| If you find your organisation, you can use the OID for the application. Please visit the My Organisations 👔 page for further options and instructions to modify your organisational data. |  |  |  |  |  |  |  |
| I COULDN'T FIND MY ORGANISATION                                                                                                    |  |  |  |  |  |  |  |
| If, however, you cannot find your organisation in the search results, please register it by clicking here. + Register a new Organisation[]                                                |  |  |  |  |  |  |  |

Vous devrez ensuite ajouter toutes les données requises pour créer votre code OID :

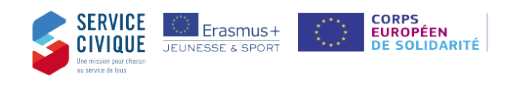

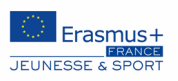

| European<br>Commission                                                                                                    | EAC Organisation                                                | Registration system                                |                                                            | equipe Eplusfrance                                                                                 |  |  |  |  |  |  |  |
|----------------------------------------------------------------------------------------------------|-----------------------------------------------------------------|----------------------------------------------------|------------------------------------------------------------|----------------------------------------------------------------------------------------------------|--|--|--|--|--|--|--|
| ≡ 🏠 status: <b>draft</b>                                                                                                    |                                                                 |                                                    |                                                            |                                                                                                    |  |  |  |  |  |  |  |
| - Organisation data                                                                                                    | Welcome to the Organisation Registration system                 |                                                    |                                                            |                                                                                                    |  |  |  |  |  |  |  |
| 🟛 Legal address                                                                                                    |                                                                 |                                                    |                                                            |                                                                                                    |  |  |  |  |  |  |  |
| Organisation Contact Persor                                                                                                    | 1                                                               |                                                    | æ                                                          |                                                                                                    |  |  |  |  |  |  |  |
| Authorised Users                                                                                                    |                                                                 |                                                    | Organisation data                                          |                                                                                                    |  |  |  |  |  |  |  |
| Vour execution's                                                                                                    |                                                                 |                                                    |                                                            |                                                                                                    |  |  |  |  |  |  |  |
| <ul> <li>information is<br/>incomplete. Please</li> <li>navigate to one of<br/>the sections above<br/>and fill in all<br/>necessary fields.</li> </ul> |                                                                 |                                                    |                                                            |                                                                                                    |  |  |  |  |  |  |  |
| Register my organisation                                                                                                    |                                                                 |                                                    |                                                            |                                                                                                    |  |  |  |  |  |  |  |
| . Organisation data                                                                                                    | The data contained in the highlighted fields below ( Statement. | ) are publicly available to anyone searching for a | in organisation (legal entities and natural persons) throu | gh the Erasmus+ and European Solidarity Corps platform. You can find more information here Privacy |  |  |  |  |  |  |  |
| Legal address     Organisation Contact Person                                                                                                    | Organisation<br>Organisation data                               |                                                    |                                                            |                                                                                                    |  |  |  |  |  |  |  |
| Authorised Users                                                                                                    | PIC 0                                                           | ******                                             | 9                                                          |                                                                                                    |  |  |  |  |  |  |  |
|                                                                                                    | Legal name * 0                                                  | Legal name                                         | 500                                                        |                                                                                                    |  |  |  |  |  |  |  |
|                                                                                                    | Business name 🛛                                                 | Business name                                      |                                                            |                                                                                                    |  |  |  |  |  |  |  |
|                                                                                                    | Legal status 0                                                  | International organisation                         |                                                            |                                                                                                    |  |  |  |  |  |  |  |
|                                                                                                    | * 0                                                             | a natural person     a legal person                |                                                            |                                                                                                    |  |  |  |  |  |  |  |
| Your organisation's<br>information is                                                                                                    | offstellerssee ‡ 0                                              | Select on entities                                 |                                                            |                                                                                                    |  |  |  |  |  |  |  |
| incomplete. Please<br>navigate to one of                                                                                                    | Official language                                               | Select an option                                   | ÷                                                          |                                                                                                    |  |  |  |  |  |  |  |
| the sections above<br>and fill in all<br>necessary fields.                                                                                             | Establishment/registration country                              | Select an option                                   | Ŷ                                                          |                                                                                                    |  |  |  |  |  |  |  |
| Register my organisation                                                                                                    | Legal form * 0                                                  | Select an option                                   | ÷                                                          | Registration number =                                                                              |  |  |  |  |  |  |  |
|                                                                                                    | VAT number * 0                                                  | VAT number                                         |                                                            | – numéro SIRET composé                                                                             |  |  |  |  |  |  |  |
|                                                                                                    |                                                                 | VAT number not applicable                          |                                                            | de 9 chiffres                                                                                      |  |  |  |  |  |  |  |
|                                                                                                    | Registration number 0                                           | Registration number                                | 100                                                        |                                                                                                    |  |  |  |  |  |  |  |
|                                                                                                    | Registration date 0                                             | dd/mm/yyyy 💼                                       |                                                            |                                                                                                    |  |  |  |  |  |  |  |
|                                                                                                    | Registration authority 0                                        | Registration authority                             | 500                                                        |                                                                                                    |  |  |  |  |  |  |  |
|                                                                                                    |                                                                 |                                                    |                                                            |                                                                                                    |  |  |  |  |  |  |  |
|                                                                                                    |                                                                 |                                                    |                                                            |                                                                                                    |  |  |  |  |  |  |  |
| 📩 Organisation data                                                                                                    | 1 Authorised Users                                              |                                                    |                                                            |                                                                                                    |  |  |  |  |  |  |  |
| 💼 Legal address                                                                                                    |                                                                 |                                                    | Clear contact person datails                               |                                                                                                    |  |  |  |  |  |  |  |
| Crganisation Contact Person                                                                                                    | Title                                                           | 0 Title                                            | 100                                                        |                                                                                                    |  |  |  |  |  |  |  |

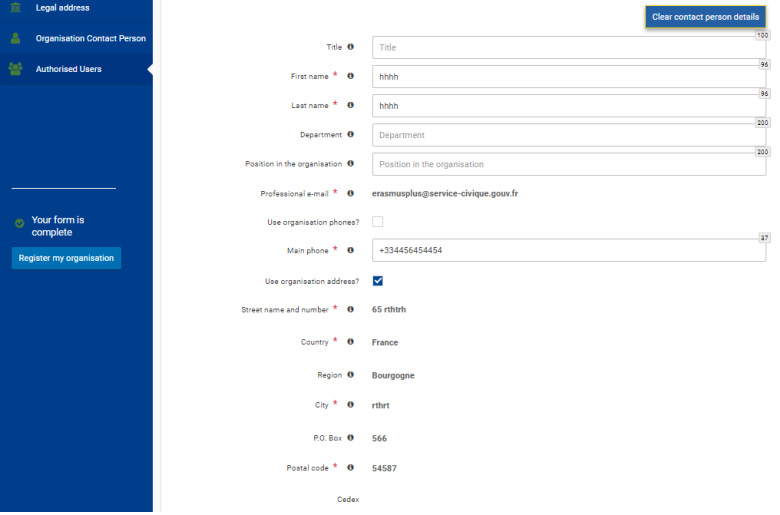

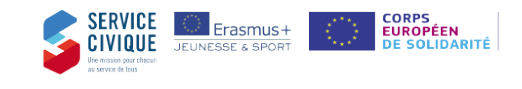

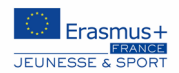

| A | Organisation data                        | Organisation<br>Organisation Contact Person |                              |                                  |  |  |  |  |
|---|------------------------------------------|---------------------------------------------|------------------------------|----------------------------------|--|--|--|--|
| 亩 | Legal address                            |                                             |                              |                                  |  |  |  |  |
|   | Organisation Contact Person              | Tide 0                                      | Title                        | 100                              |  |  |  |  |
|   |                                          | First name * 0                              | hhhh                         |                                  |  |  |  |  |
| * | Authorised Users                         | Last name * 0                               | hhhh                         | 84                               |  |  |  |  |
|   |                                          | Department 0                                | Department                   | 200                              |  |  |  |  |
|   |                                          | Position in the organisation 0              | Position in the organisation | 20                               |  |  |  |  |
|   |                                          | Professional e-mail * 0                     | BOB'S                        |                                  |  |  |  |  |
| - |                                          | Use organisation phones?                    |                              |                                  |  |  |  |  |
|   | Your organisation's<br>information is    | Main phone * 0                              | +334456454454                | <b>P</b>                         |  |  |  |  |
| • | navigate to one of<br>the sections above | Use organisation address?                   |                              |                                  |  |  |  |  |
|   | and fill in all<br>necessary fields.     | Street name and number * 0                  | 65 rthtrh                    |                                  |  |  |  |  |
|   |                                          | Country * @                                 | Frame                        |                                  |  |  |  |  |
|   |                                          | Region 0                                    | Bourgogne                    | <ul> <li>Your form is</li> </ul> |  |  |  |  |
|   |                                          | City * 0                                    | rthrt                        | complete                         |  |  |  |  |
|   |                                          | P.O. Box: 0                                 | 566                          | Register my organisation         |  |  |  |  |
|   |                                          | Postal code * 0                             | 54587                        |                                  |  |  |  |  |

Une fois toutes les données insérées dans les cases correspondantes, vous pouvez enregistrer votre organisme.

## 3ème étape : Validation du code OID

La validation du code OID conditionne l'instruction de votre dossier, aussi il convient de joindre des documents « officiels » venant garantir la conformité des données déclarées dans votre code OID.

Les éléments suivants sont à joindre obligatoirement :

- La fiche d'entité légale\*\* ;
- La fiche financière\*\* ;
- La parution au Journal officiel ou la déclaration auprès de la préfecture ;
- L'avis de situation au répertoire SIRET (fiche INSEE) datant de 3 mois au plus tard, le statut légal de votre association (téléchargeable ici <u>https://avis-situation-sirene.insee.fr/</u>);
- Le dernier procès-verbal de l'assemblée générale ou délibérative désignant le représentant légal de l'organisme (président ou DG) ;
- La délégation de signature du représentant légal (la signature du représentant légal et de la personne habilitée à signer par délégation doivent figurées dans la délégation) le cas échéant ;
- Le RIB ;

Pour les groupes informels : des fiches d'entité légale et financière dédiées. Joindre la copie de la carte d'identité/passeport + RIB du jeune (ayant entre 18 et 30 ans) représentant le groupe. Ne pas hésiter à contacter l'agence en cas de besoin

\*\*Pour obtenir les fiches :

- pour la fiche entité légale : <u>https://ec.europa.eu/info/funding-tenders/how-eu-funding-</u> works/information-contractors-and-beneficiaries/forms-contracts\_fr
- pour la fiche identification financière : <u>https://ec.europa.eu/info/publications/financial-identification\_fr</u>

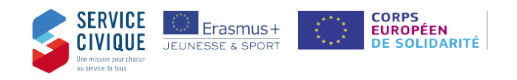

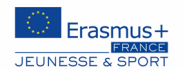

Pour joindre les documents, connectez-vous à votre compte EU login, puis cliquez sur « my organisations »

| Erasmus+ and European<br>Solidarity Corps<br>Ат номе |                            | My Organi                                         | sations                                               |                                               |                                      |                                                |                                   |                                         |                                              |                             |         |  |  |
|------------------------------------------------------|----------------------------|---------------------------------------------------|-------------------------------------------------------|-----------------------------------------------|--------------------------------------|------------------------------------------------|-----------------------------------|-----------------------------------------|----------------------------------------------|-----------------------------|---------|--|--|
|                                                      |                            | Here you can find a li<br>In case the list provid | ist of organisations eithe<br>des no data, you may ne | er registered by you<br>ed to register for yo | u or where you a<br>our organisatior | are an authorised pe<br>n to participate in En | erson to represe<br>asmus+ Progra | ent the organisation<br>mme and Europea | n for Erasmus+ Program<br>n Solidarity Corp. | mme and European Solidarity | Corps.  |  |  |
| 盦                                                    | ORGANISATIONS ~            | Number of Organi                                  | Number of Organisations                               |                                               |                                      |                                                |                                   |                                         |                                              |                             |         |  |  |
| 0                                                    | Search for an Organisation | 3 items found Q Search the r                      | results Searct                                        |                                               |                                      |                                                |                                   |                                         |                                              |                             |         |  |  |
| ۰                                                    | Register my Organisation   | Legal name                                        | Business name                                         | Status                                        | Country                              | City                                           | Website                           | PIC                                     | Organisation ID                              | Registration number         | VAT num |  |  |
|                                                      | My Organisations           | My company A/S                                    | My firm                                               | Registered                                    | Denmark                              | hjemby                                         |                                   |                                         | E10001916 🖸                                  | 123456789                   |         |  |  |
| 1                                                    | OPPORTUNITIES >            |                                                   | mycompany1                                            | Registered                                    | Denmark                              | Hovedstaden                                    |                                   | 898228634                               | E10001917 🖸                                  | 12345123                    |         |  |  |
| <b>B</b>                                             | APPLICATIONS >             | My ny ApS                                         | My Company                                            | Registered                                    | Denmark                              | Hovedstaden                                    |                                   |                                         | E10001922 🖸                                  | 123456789                   |         |  |  |
|                                                      | PROJECTS >                 |                                                   |                                                       |                                               |                                      |                                                |                                   |                                         |                                              |                             | Items p |  |  |
| ?                                                    | SUPPORT >                  |                                                   |                                                       |                                               |                                      |                                                |                                   |                                         |                                              |                             |         |  |  |
| ٩,                                                   | RESOURCES >                |                                                   |                                                       |                                               |                                      |                                                |                                   |                                         |                                              |                             |         |  |  |
|                                                      | 70010                      |                                                   |                                                       |                                               |                                      |                                                |                                   |                                         |                                              |                             |         |  |  |

Cliquez sur votre OID (Organisation ID) en bleu afin d'accéder aux détails de l'Organisation en question.

|                |               |            |         |             |         |           | /               |                     |            |                                           |
|----------------|---------------|------------|---------|-------------|---------|-----------|-----------------|---------------------|------------|-------------------------------------------|
| Legal name     | Business name | Status     | Country | City        | Website | PIC       | Organisation ID | Registration number | VAT number | Erasmus Charter for Higher Education Code |
| My company A/S | My firm       | Registered | Denmark | hjemby      |         |           | E10001916 🖸     | 123456789           |            |                                           |
| Name1          | mycompany1    | Registered | Denmark | Hovedstaden |         | 898228634 | E10001917 🕑     | 12345123            |            |                                           |
| My company ApS | My Company    | Registered | Denmark | Hovedstaden |         |           | E10001922 🛃     | 123456789           |            |                                           |

| 1 : A partir du | ■                                                              | E10001850 STATUS: REGISTERED EAC TRAIN U   | University 6                                                                                                    |   |
|-----------------|----------------------------------------------------------------|--------------------------------------------|----------------------------------------------------------------------------------------------------|---|
| menu à gauche,  | Grganisation data                                              | Documents o document(s) found [0 B]        | Add document                                                                                                    | 1 |
| accédez à       | 1 Legal address                                                |                                            | J                                                                                                    |   |
| l'onglet        | Organisation Contact Person                                    | Please upload any relevant documents here. |                                                                                                    |   |
| « documents »   | Muthorised Users                                               |                                            | De la constante de la constante de |   |
|                 | Accreditations                                                 |                                            |                                                                                                    |   |
|                 | Documents     Vour form is complete     Update my organisation |                                            | 2 : Ajoutez vos<br>documents à<br>partir de votre<br>ordinateur, un<br>par un                                                                                                    |   |

#### <u>4<sup>ème</sup> étape</sub> : **Déposer une demande de subvention**</u>

Les demandes se font sur la même plateforme que celle utilisée pour la création de votre OID, à savoir : <u>https://webgate.ec.europa.eu/erasmus-esc/index/</u>

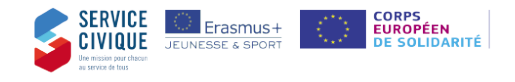

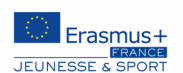

# Sur la page d'accueil, cliquer sur ERASMUS+ :

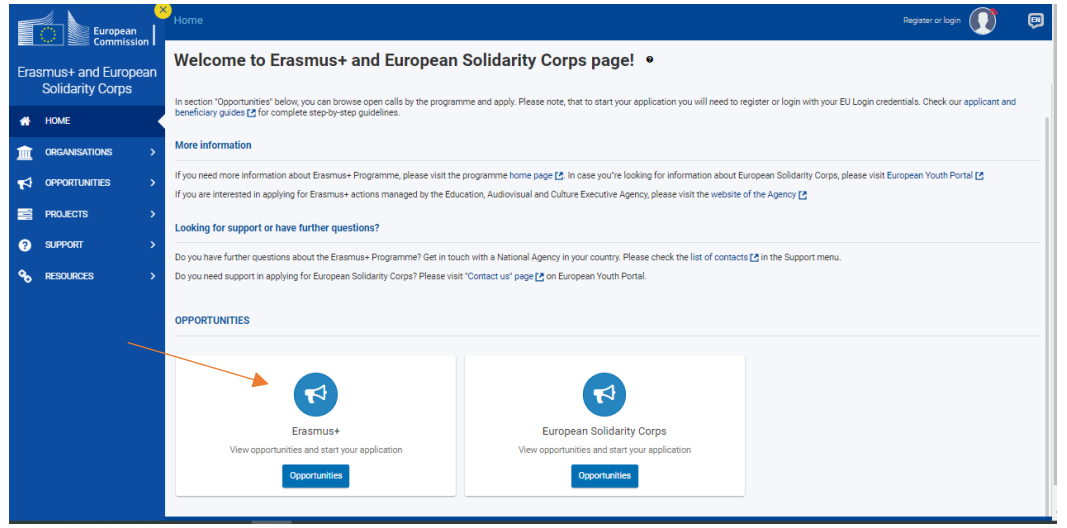

#### Puis sur « Youth/Jeunesse » :

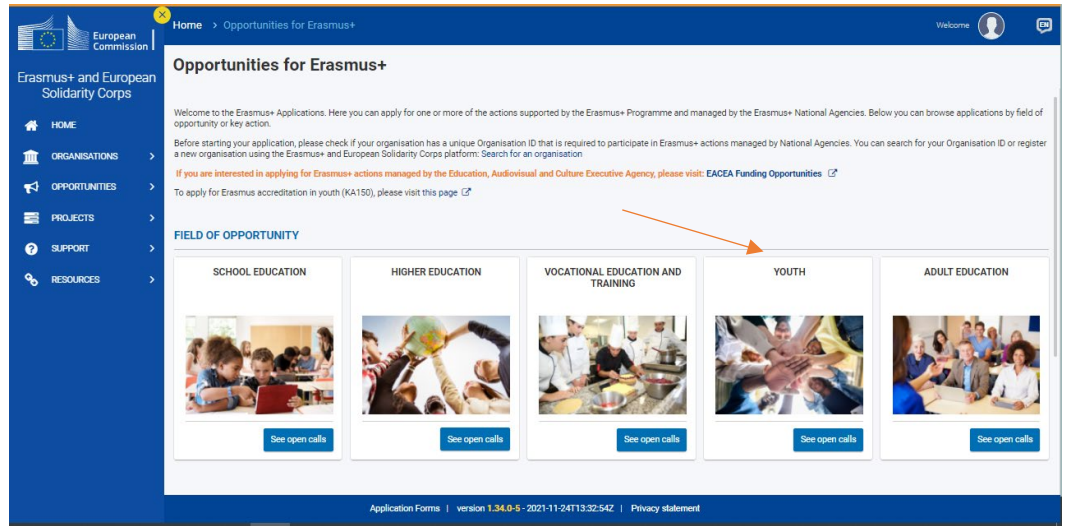

Pour déposer un projet de participation des jeunes (KA154) cliquer sur « APPLY »:

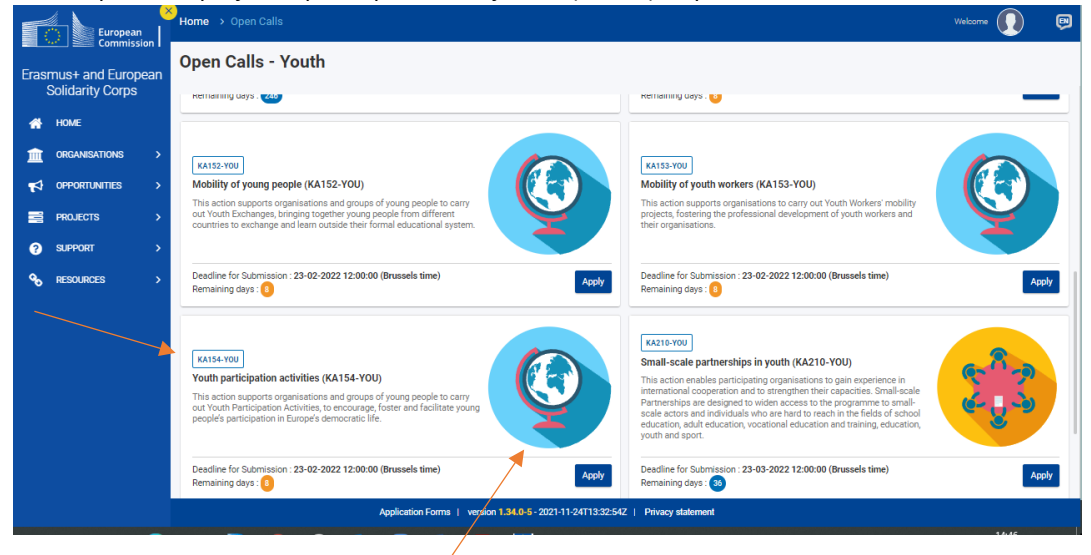

95, avenue de France 75013 Paris service-civique.gouv.fr – erasmusplus-jeunesse.fr – corpseuropeensolidarite.fr @ServiceCivique - @ErasmusplusJeun

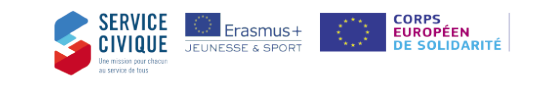

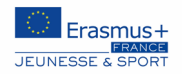

Vous devrez ensuite vous connecter avec votre compte EU login (voir étape 1).

Et accéder ensuite aux questions du formulaire.

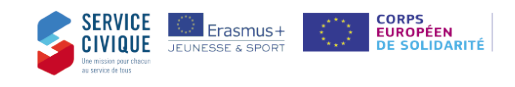